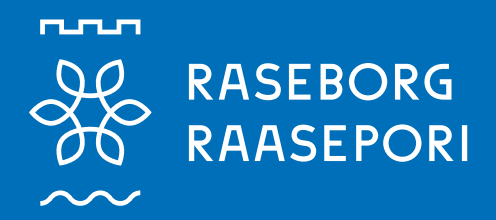

# **RAASEPORI.FI**

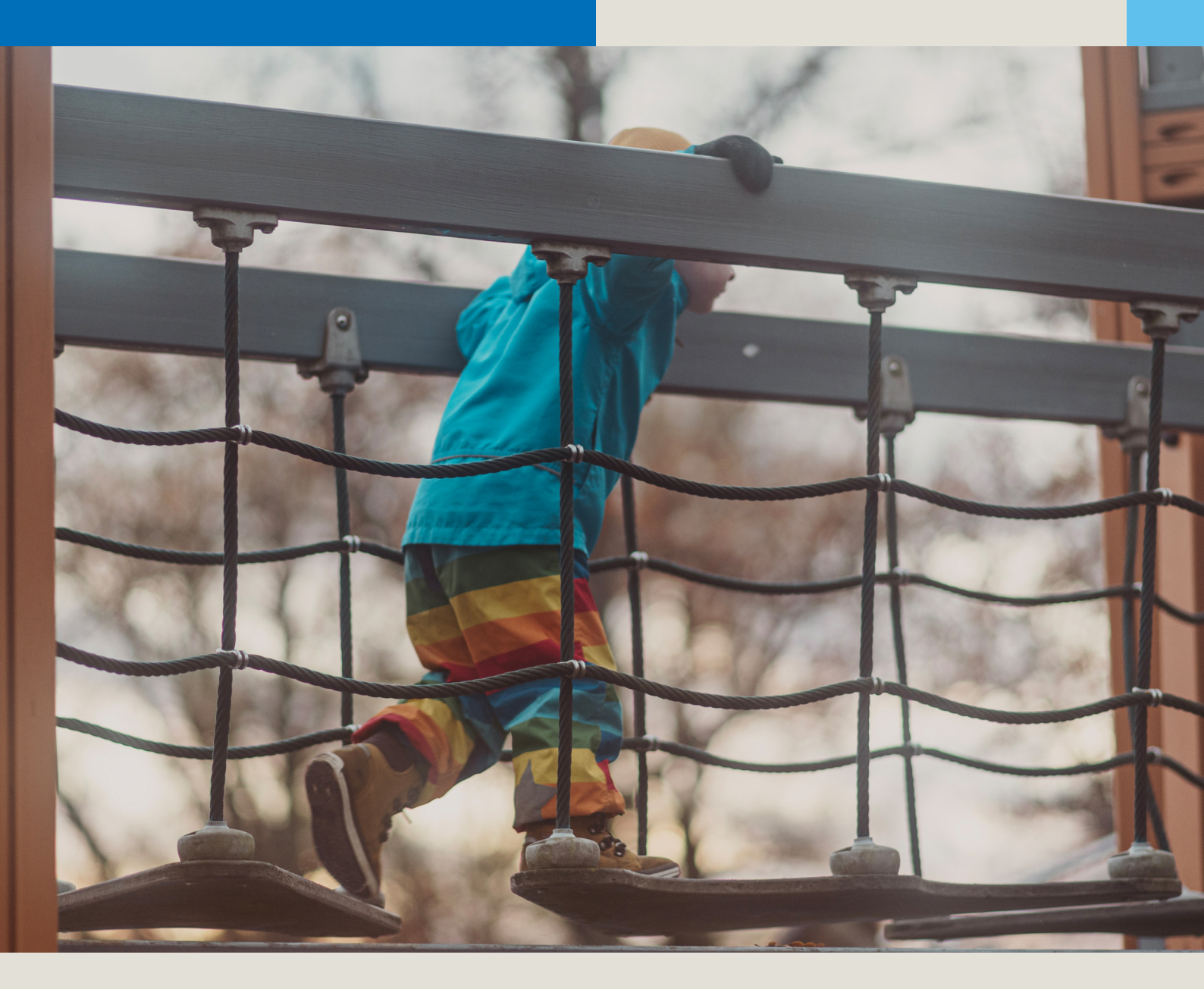

# CGI VESA Ohje huoltajille

Varhaiskasvatukseen/esiopetukseen hakeminen

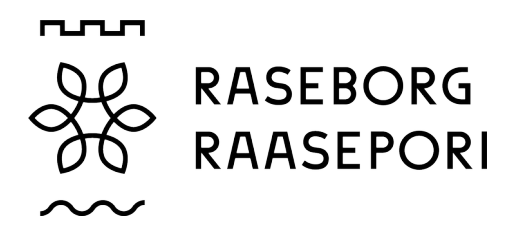

# Hakemus varhaiskasvatus-/esikoulupaikasta

Kun CGI Vesaan kirjaudutaan ensimmäisen kerran, tulee hyväksymään ehdot, jotta ohjelman käyttöä voidaan jatkaa.

| AJANKOHTAISET | PERHE | DOKUMENTIT |
|---------------|-------|------------|
| AJANKOHTAISET | PERHE |            |
|               |       |            |
|               |       |            |
|               |       |            |

Uusi hakemus tehdään Perhe-sivulla ja Dokumentit välilehden kautta.

|     |                                                    | AJANKOHTAISET | PERHE | DOKUMENTIT | tää.                                       |
|-----|----------------------------------------------------|---------------|-------|------------|--------------------------------------------|
| ſ   | Uusi hakemus 🥝                                     |               |       | 1          | hakemus ei tallenneta.<br>voidaan täyttää. |
|     | Lapsi, jolle hakemus tehdään<br><b>Saran Testi</b> |               |       | - 11       | Viestissä on linkki hakemukseen.           |
|     | Hakemustyyppi                                      |               |       | - 11       |                                            |
|     | Varhaiskasvatus                                    |               |       | - 11       |                                            |
|     | <ul> <li>Esiopetus</li> </ul>                      |               |       | - 11       |                                            |
|     | Kaksivuotisen esiopetukser                         | n kokeilu     |       | - 11       |                                            |
|     | Huoltaja                                           |               |       |            | täytetään yhteystiedot tai päivitetään     |
|     | 🔘 Saran äiti Testi                                 |               |       | -          | uun. Toivon, että päätökset lähetetään     |
| tit | _                                                  | PERUUTA       | LUO H | AKEMUS     |                                            |

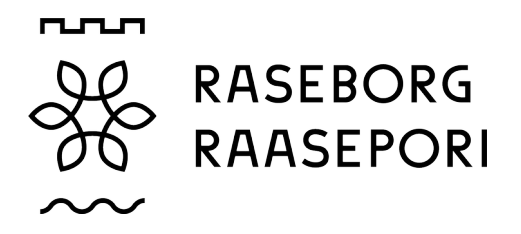

Myöhemmässä vaiheessa muutokset ovat mahdollisia sivuvalikon Suostumukset – näkymän asetuksissa.

Tallenna ja jatka – painikkeella avautuu hakemuksen ensimmäinen sivu.

Jos olet ilmoittanut sähköpostiosoitteesi, ohjelma lähettää sähköpostiviestin siitä, että hakemusluonnos on luotu. Viestissä on linkki hakemukseen.

| X Suostumukset                                                                                                    | TALLENNA                                                                                          |
|----------------------------------------------------------------------------------------------------|---------------------------------------------------------------------------------------------------|
| Suostumukset                                                                                                    | •                                                                                                 |
| Kunnan nimi                                                                                                    |                                                                                                   |
| Raasepori                                                                                                    |                                                                                                   |
| Yhteystiedot                                                                                                    |                                                                                                   |
| Puhelin (koti)                                                                                                    |                                                                                                   |
| +33834038233                                                                                                    |                                                                                                   |
| Sähköpostiosoite (koti)                                                                                                  |                                                                                                   |
| Yhteystiedot tallennetaan CGI Vesa -palveluun. Voit muuttaa                                                              | niitä tarvittaessa Suostumukset -osiossa.                                                         |
|                                                                                                    |                                                                                                   |
| Viestintäasetukset                                                                                                    |                                                                                                   |
| Kun lapsellesi tai perheellesi on tehty päätös, voit lukea s<br>Sähkönostissa on linkki näätökseen. Voit halutessasi mui | en CGI Vesa -palvelussa. Saat tiedon päätöksen saapumisesta ilmoittamaasi sähköpostiosoitteeseen. |

Hakemuksen täyttämisen voi aloittaa. Hakemuksessa on kolme sivua, ja se tallennetaan luonnoksena. Hakemuksen täyttämisen voi keskeyttää napsauttamalla ylhäällä vasemmalla olevaa rastia. Hakemuksen täyttämistä voi jatkaa myöhemmin.

Yläpalkissa näet, millä sivulla olet. Sivujen välillä voi liikkua napsauttamalla numeroa.

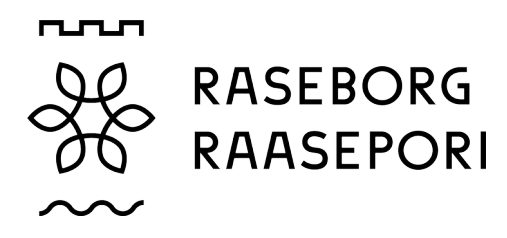

# Varhaiskasvatuksen toiveet

| Toivottu aloituspäivä *                                   |                                                        |   |                                    |                   |  |  |
|-----------------------------------------------------------|--------------------------------------------------------|---|------------------------------------|-------------------|--|--|
| Ē                                                         | 9.8.2024                                               | Ø |                                    |                   |  |  |
|                                                           | Toistaiseksi                                           |   | Varhaiskasvatuksen tarpeen pä<br>- | ättymispäivä      |  |  |
| Varh                                                      | Varhaiskasvatuksen tarve * ?                           |   |                                    |                   |  |  |
|                                                           | Arkipäivisin 06:15-17:30                               |   |                                    |                   |  |  |
|                                                           | Lisäksi varhaiset arkiaamut 05:30-06:15                |   |                                    |                   |  |  |
|                                                           | Lisäksi varhaiset arkiillat 17:30-18:00                |   |                                    |                   |  |  |
|                                                           | lisäksi myöhäiset arkiillat 18:00-22:30                |   |                                    |                   |  |  |
|                                                           | Viikonloppuisin ja/tai öisin                           |   |                                    |                   |  |  |
|                                                           |                                                        |   |                                    |                   |  |  |
| Laps                                                      | en tarvitsema varhaiskasvatuksen tuntimäärä / viikko * |   |                                    |                   |  |  |
| 0                                                         | 0-21 tuntia / viikko                                   |   |                                    |                   |  |  |
| 0                                                         | 21-26 tuntia / viikko                                  |   |                                    |                   |  |  |
| 0                                                         | 26-36 tuntia / viikko                                  |   |                                    |                   |  |  |
| 0                                                         | 36-50 tuntia / viikko                                  |   |                                    |                   |  |  |
| Lapsen tarvitsema varhaiskasvatuksen tuntimäärä / päivä * |                                                        |   |                                    |                   |  |  |
|                                                           | Kokopäiväinen (yli 5 tuntia / päivä)                   |   |                                    |                   |  |  |
| 0                                                         | Osapäiväinen (enintään 5 tuntia / päivä)               |   |                                    |                   |  |  |
| Lapsen nykyinen varhaiskasvatuspaikka                     |                                                        |   |                                    |                   |  |  |
| ŵ                                                         | Ei nykyistä varhaiskasvatuspaikkaa                     |   |                                    | Toisessa kunnassa |  |  |

Jos lapsella on voimassa oleva päätös haettavan tarpeen alkaen päivänä, tuodaan nykyinen varhaiskasvatuspaikka automaattisesti. Muussa tapauksessa kentässä on teksti Ei nykyistä varhaiskasvatuspaikkaa.

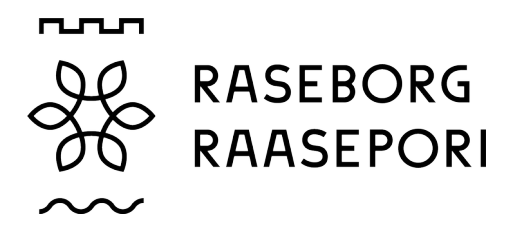

Yllä olevalta listalta valitaan varhaiskasvatuksen tai täydentävän varhaiskasvatuksen hoitotunteja.

#### Pelkästään varhaiskasvatusta koskevat hoitotunnit

(0-5 vuotiaat lapset, sekä kun esikoululaisella ei ole esiopetusta esimerkiksi kesäkuukausina).

#### Hoitoaika viikossa:

11-21 tuntia/viikko (88 tuntia/kuukausi) 21-26 tuntia/viikko (110 tuntia/kuukausi) 26-37 tuntia/viikko (150 tuntia/kuukausi) yli 36 tuntia/viikko (210 tuntia/kuukausi) Osuus kokoaikaisesta kuukausimaksusta: 60% 70% 80%

**Täydentävän varhaiskasvatuksen** (esikoululapsi) hoitotunnit. Esiopetus seuraa sivistyslautakunnan vahvistamia esikouluaikoja. Alla olevat hoitotunnit ovat voimassa lapsen varhaiskasvatusjakson ajan.

100%

## HUOM! Esikouluaika 4 tuntia/päivä sisältyy viikkotunteihin.

| Hoitoaika viikossa:                       | Osuus kokoaikaisesta kuukausimaksusta: |
|-------------------------------------------|----------------------------------------|
| 20-31 tuntia/viikko (44 tuntia/kuukausi)  | 20%                                    |
| 31-41 tuntia/viikko (88 tuntia/kuukausi)  | 60%                                    |
| 41-46 tuntia/viikko (110 tuntia/kuukausi) | 70%                                    |
| 46-46 tuntia/viikko (150 tuntia/kuukausi) | 80%                                    |

Valittu aika voidaan jakaa perheen tarpeiden mukaan siten, että sitä käytetään päivittäin tai vain muutamana päivänä viikossa.

Valitse haluamasi kieli. Kieltä valittaessa tulevat esille vain ne päivähoidon yksiköt, joissa valittu kieli on valittavissa.

Toivottu varhaiskasvatuksen kieli

suomi

🗌 ruotsi

englanti

Toivotut paikat 🥝

Toivon varhaiskasvatuspaikkaa tämän osoitteen läheltä Testitie, Helsinki, 00730

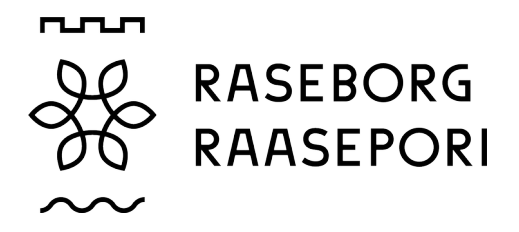

Valitse haluamasi päiväkoti. Valitse mielellään vähintään kaksi paikkaa, ja siirrä vaihtoehdot viereiseen ruutuun. Sen jälkeen ne näkyvät valitussa järjestyksessä ruudussa. Järjestystä voi muuttaa nimen vieressä olevan nuolen avulla.

| Toimintamuoto                    |                                                                                                    |               |                                                                      |  |
|----------------------------------|----------------------------------------------------------------------------------------------------|---------------|----------------------------------------------------------------------|--|
| Toivotut varhaiskasvatuspaikat 🧕 |                                                                                                    |               |                                                                      |  |
| Valittav                         | /alittavissa olevat varhaiskasvatuspaikat * Toivotut varhaiskasvatuspaikat *                                                   |               |                                                                      |  |
| Q                                | haku                                                                                                    |               | Voit muuttaa toiveiden järjestystä toiveen perässä olevista nuolista |  |
|                                  | NALLE RYHMIS                                                                                                    | A             | Ei valittuja paikkoja                                                |  |
|                                  |                                                                                                    |               | Valitse vähintään kaksi paikkaa                                      |  |
|                                  | FISKARIN PÄIVÄKOTI                                                                                                    | $\rightarrow$ |                                                                      |  |
|                                  | POHJAN PÄIVÄKOTI POJO DAGHEM                                                                                                   | <             |                                                                      |  |
|                                  | MÄNTYKODON PÄIVÄKOTI                                                                                                    |               |                                                                      |  |
|                                  | BÅSSABODA DAGHEM                                                                                                    | •             |                                                                      |  |
| 21 valittavissa, 0 valittu       |                                                                                                    |               |                                                                      |  |
| Πŀ                               | 🗌 Haluaisin sisarukset siioitettavaksi samaan paikkaan. Huomaathan. että iokaiselle sisarukselle on tehtävä erillinen hakemus. |               |                                                                      |  |

# Hakemuksen kohta nro. 2 Henkilötiedot

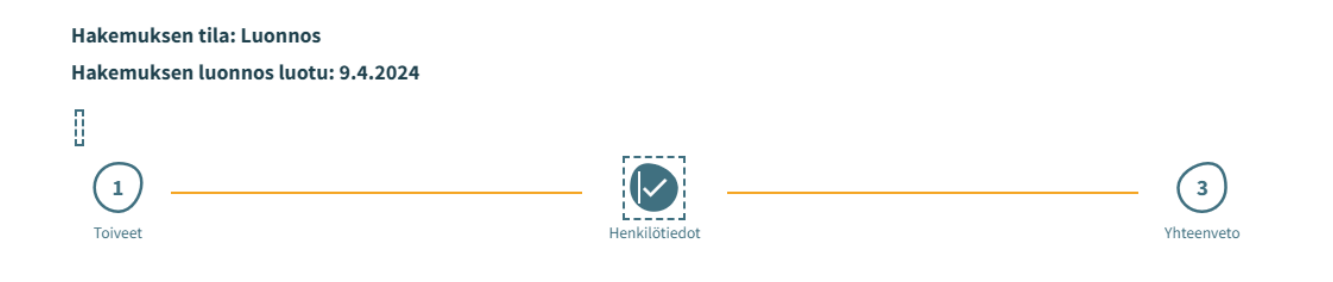

# Kohdassa 2, perustiedot

## Lapsen perustiedot

- Etunimi tulee väestötietojärjestelmästä
- Sukunimi tulee väestötietojärjestelmästä
- Kutsumanimi tulee väestötietojärjestelmästä
- Lempinimi vapaa tekstikenttä, ei ole pakollinen
- Henkilötunnus tulee väestötietojärjestelmästä
- Kotikunta, katuosoite, postinumero ja postitoimipaikka tulevat väestötietojärjestelmästä
- Lapsi asuu valitse vaihtoehdoista. Jos valitset vaihtoehdon Muualla, voit kirjoittaa vapaamuotoisen tekstin.
- Äidinkieli tulee väestötietojärjestelmästä
- Muut kotona puhutut kielet valitse listalta

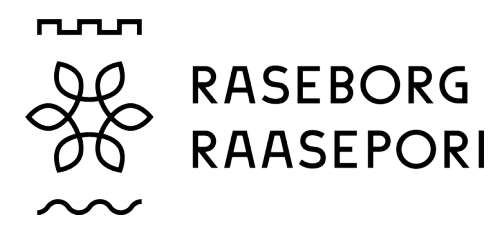

- Erityistarpeet kyllä/ei. Jos lapsella on erityistarpeita, voit kirjoittaa vapaamuotoisen tekstin.
- Hakemuksen voi liittää yhden tai useita liitteitä.

# Huoltajan tiedot

- Etunimi tulee väestötietojärjestelmästä
- Sukunimi tulee väestötietojärjestelmästä
- Kutsumanimi tulee väestötietojärjestelmästä
- Henkilötunnus tulee väestötietojärjestelmästä
- Yhteystiedot puhelinnumero tai sähköpostiosoiteen ilmoittaminen on pakollista.
- Osoitetiedot tulevat väestötietojärjestelmästä. Jos henkilölle on asetettu turvakielto, osoitetietojen sijaan näkyy punainen Turvakielto-teksti.
- Väestötietojärjestelmässä olevan osoitteen sijasta asiakirjojen toimitusosoitteena käytetään ilmoitettua osoitetta.
- Äidinkieli tulee väestötietojärjestelmästä
- Yhteydenpitokieli valitse suomi, ruotsi tai englanti.

# Työllisyystiedot

Muu

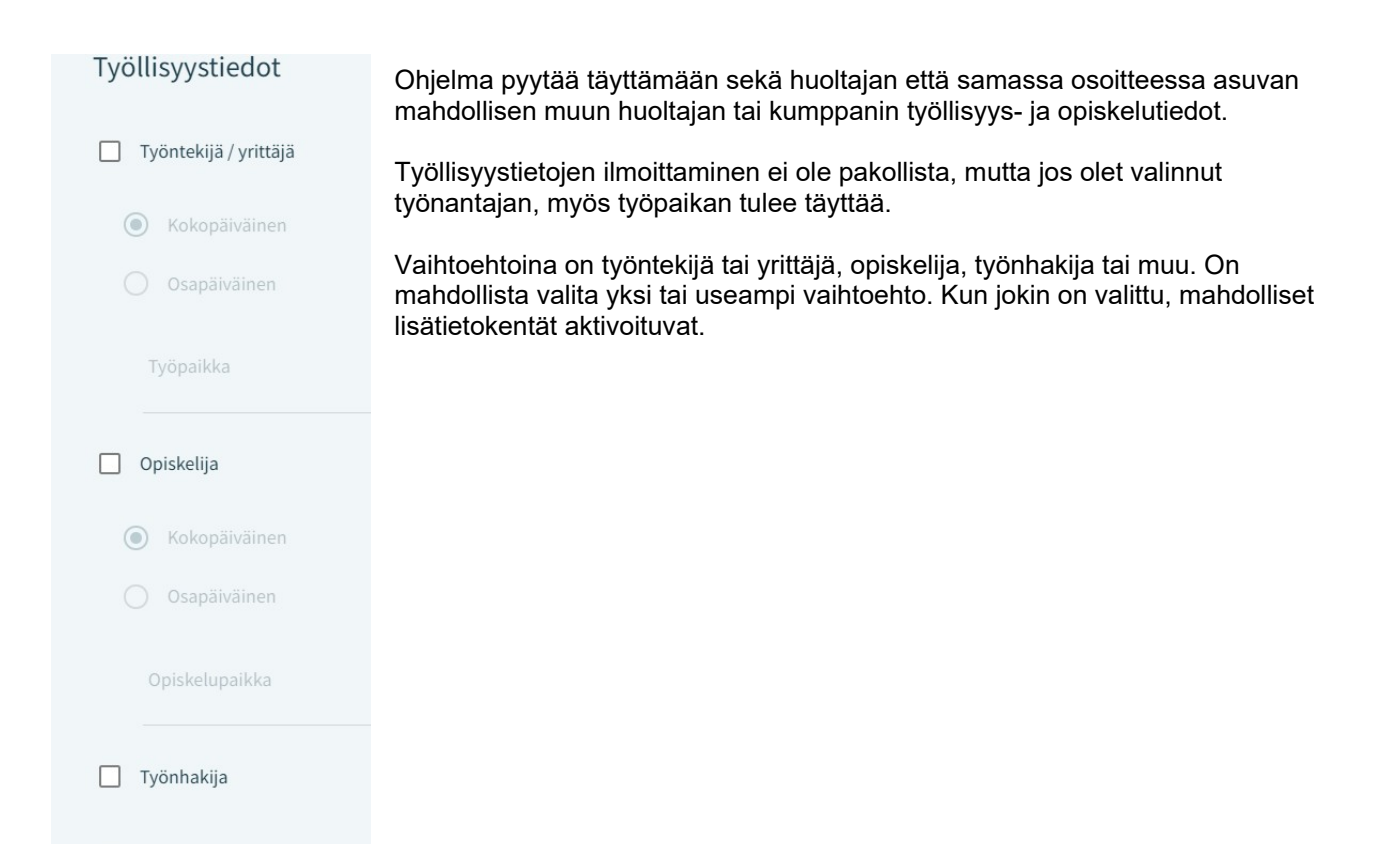

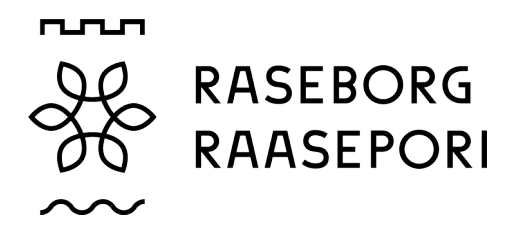

## Samassa osoitteessa asuva huoltaja tai kumppani

Puolisoa tai lapsen muuta huoltajaa koskevia tietoja on mahdollista täydentää, jos puoliso tai huoltaja asuu samassa osoitteessa kuin hakija.

Jos lapsella on vielä jokin muu huoltaja, tiedot tulevat väestötietojärjestelmästä ja tallentuvat hakemuksen lähettämisen jälkeen lapsen perustietoihin.

# Kohta 3 – Hakemuksen yhteenveto

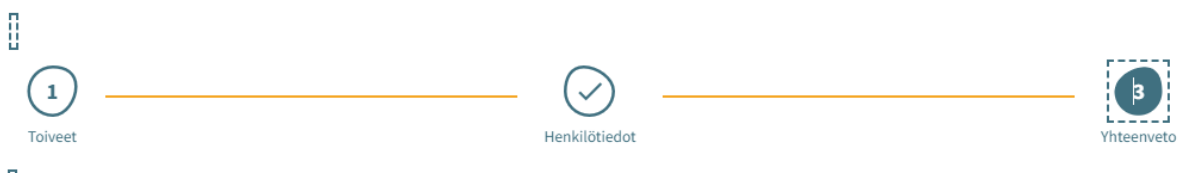

Yhteenveto - sivulla näkyvät kaikki automaattisesti täytetyt tiedot ja manuaalisesti täytetyt tiedot.

| Hakemuksen perustiedot                              | Toimintamuoto                                             |
|-----------------------------------------------------|-----------------------------------------------------------|
|                                                     | -                                                         |
| Kunta                                               | Toivon varhaiskasvatuspaikkaa tämän osoitteen läheltä     |
| Raasepori                                           | Testitie, Helsinki, 00730                                 |
| Lapsi, jolle hakemus on tehty<br><b>Saran Testi</b> | Haluaisin sisarukset sijoitettavaksi samaan paikkaan<br>- |
| Hakemustyyppi<br><b>Varhaiskasvatus</b>             | Lisätiedot<br>-                                           |

# Varhaiskasvatuksen toiveet

Toivotut varhaiskasvatuspaikat Varhaiskasvatuksen tarve -Varhaiskasvatuksen tuntimäärä/viikko -Toivottu aloituspäivä 9.8.2024 Toistaiseksi Kyllä Lapsen nykyinen varhaiskasvatuspaikka Ei nykyistä varhaiskasvatuspaikkaa Toivottu varhaiskasvatuspaikkaa Toivottu varhaiskasvatuspaikkaa

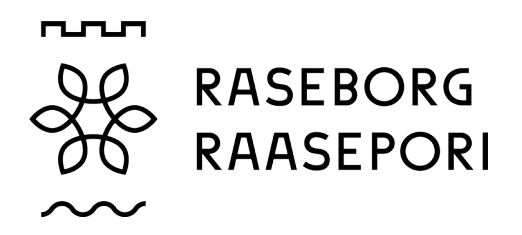

Kun hakemus on lähetetty, se löytyy sivulta Perhe kohdasta Dokumentit. Hakemuksen voi avata napsauttamalla lapsen nimeä.

## Hakemuksen tarkasteleminen ja kommentoiminen

Jos hakemus on tallennettu luonnoksena, sitä voi muokata napsauttamalla Hakemuskortti. Hakemuksen lähettämisen jälkeen hakemusta voi muokata. Muutosten jälkeen hakemus on lähetettävä uudelleen.

Hakemuksen peruuttaminen on mahdollista myös keskeyttämällä hakemus sivulla Dokumentit vahvistuksen hyväksymisen jälkeen.

Kun hakemus on siirretty käsiteltäväksi, se muunnetaan PDF-muotoon, jolloin hakusta ei voi enää muokata. Tarvittaessa on mahdollista lähettää viesti hakemuksesta palveluohjaajalle. Tämä tehdään avaamalla hakemus ja kirjoittamalla viesti kommenttikenttään. Palveluohjaaja saa ilmoituksen saapuneesta viestistä. Jos palveluohjaaja lisää oman kommentin, hakija saa siitä sähköpostiviestin.